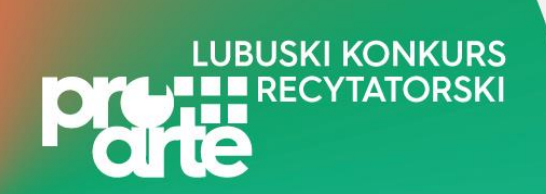

## Załącznik nr 4. do Regulaminu Lubuskiego Konkursu Recytatorskiego – Wytyczne do nagrań

Zgodnie\_z § 2 ust. 2 pkt. 1 Regulaminu Lubuskiego Konkursu Recytatorskiego 2022 - w przypadku nadal trwającej pandemii wirusa SARS-CoV-2, Operator Programu przewiduje realizację Lubuskiego Konkursu Recytatorskiego w formule hybrydowej, w związku z czym Uczestnicy są zobowiązani do dostarczenia do Operatora nagrania tegorocznej prezentacji.

Terminy nadsyłania nagrań ustalają Organizatorzy Etapów Powiatowych.

## Wytyczne:

- 1. Nagranie należy przesłać przy pomocy serwisu WeTransfer drogą elektroniczną do Organizatorów Etapów Powiatowych/Finału Wojewódzkiego.
- 2. W nagraniu przed prezentacją każdy Uczestnik powinien przedstawić się oraz podać repertuar prezentacji.
- Nazwa pliku nagrania: nazwa uczestnika\_nazwa prezentacji\_kategoria wiekowa\_powiat (przykład: Jan Nowak\_Pan Tadeusz\_IIkat.wiekowa \_pow.nowosolski/miastoZielonaGóra).
- 4. Czas prezentacji:
  - dla I kategorii wiekowej do 2 minut;
  - dla II i III kategorii wiekowej do 5 minut;

przy czym czas przedstawienia się Uczestnika nie wlicza się do czasu nagrania konkursowego.

- 5. Nagrania konkursowe dłuższe niż wskazane w **pkt. 4** niniejszego załącznika nie będą oceniane.
- 6. Nagranie można wykonać np. przy pomocy telefonu komórkowego.
- 7. Instrukcja przesłania pliku za pomocą serwisu WeTransfer poniżej w niniejszym załączniku.

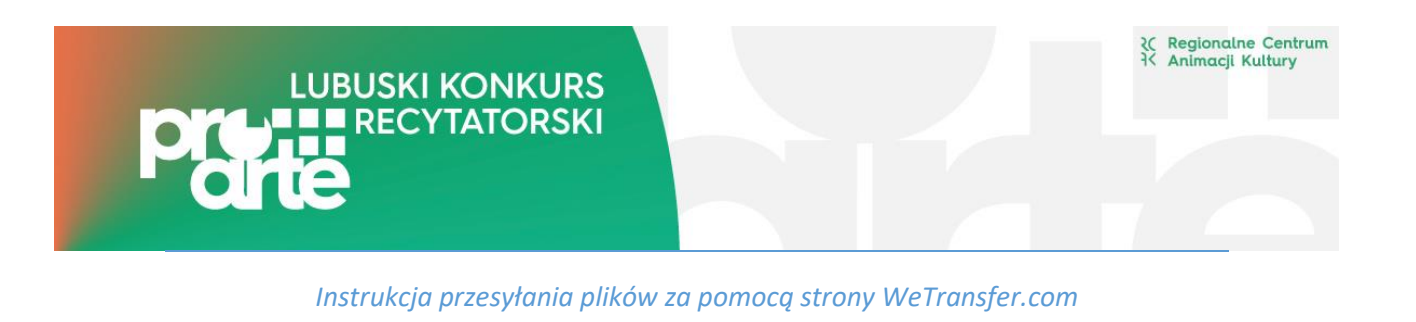

1. Wchodzimy na stronę <u>https://wetransfer.com/</u> i akceptujemy warunki darmowego korzystania z portalu.

| The WeTransfer X +                                                        |                                                                                                    |
|---------------------------------------------------------------------------|----------------------------------------------------------------------------------------------------|
| $\leftarrow \rightarrow$ C $\textcircled{a}$ $\textcircled{0}$ $https://$ | wetransfer.com                                                                                               |
| 🖹 Zakładki startowe 🗎 Nagłośnienie 🗎 Orlen 2020 🖨 2                       | 2020 - Urząd Marszałk 🔎 Program COVID-19 🤤 Program Aktywni Oby 🖻 (1) Rafal Blechacz - Ch.                    |
| We                                                                        |                                                                                                    |
|                                                                           |                                                                                                    |
|                                                                           |                                                                                                    |
|                                                                           |                                                                                                    |
|                                                                           |                                                                                                    |
|                                                                           |                                                                                                    |
|                                                                           |                                                                                                    |
|                                                                           |                                                                                                    |
|                                                                           |                                                                                                    |
|                                                                           | Welcome to                                                                                                   |
| Add your files                                                            |                                                                                                    |
| <u>Or select a folder</u>                                                 | werransier                                                                                                   |
|                                                                           |                                                                                                    |
|                                                                           | <ul> <li>Simple file-sharing</li> <li>No registration</li> </ul>                                             |
| Email to                                                                  | <ul> <li>✓ No registration</li> <li>✓ It's free</li> </ul>                                                   |
| Your email                                                                | ✓ Its nee                                                                                                    |
| Message                                                                   | To continue, please agree to our <u>Terms of</u><br><u>Service</u> and <u>Cookie Policy</u> . We use cookies |
|                                                                           | for functional and analytical purposes and third party cookies for advertising                               |
|                                                                           | purposes.                                                                                                    |
| Transfer                                                                  |                                                                                                    |
|                                                                           |                                                                                                    |
|                                                                           |                                                                                                    |

 Klikamy niebieski znak plusa i wybieramy nasz film z komputera. W polu "Email to" wpisujemy adres na który chcemy wysłać plik (np. adres podany przez Organizatora Etapu Powiatowego). W polu "Your email" wpisujemy swój adres email. W polu Message wpisujemy imię i nazwisko wykonawcy, kategorię wiekową, powiat(lub miasto) w którym startujemy.

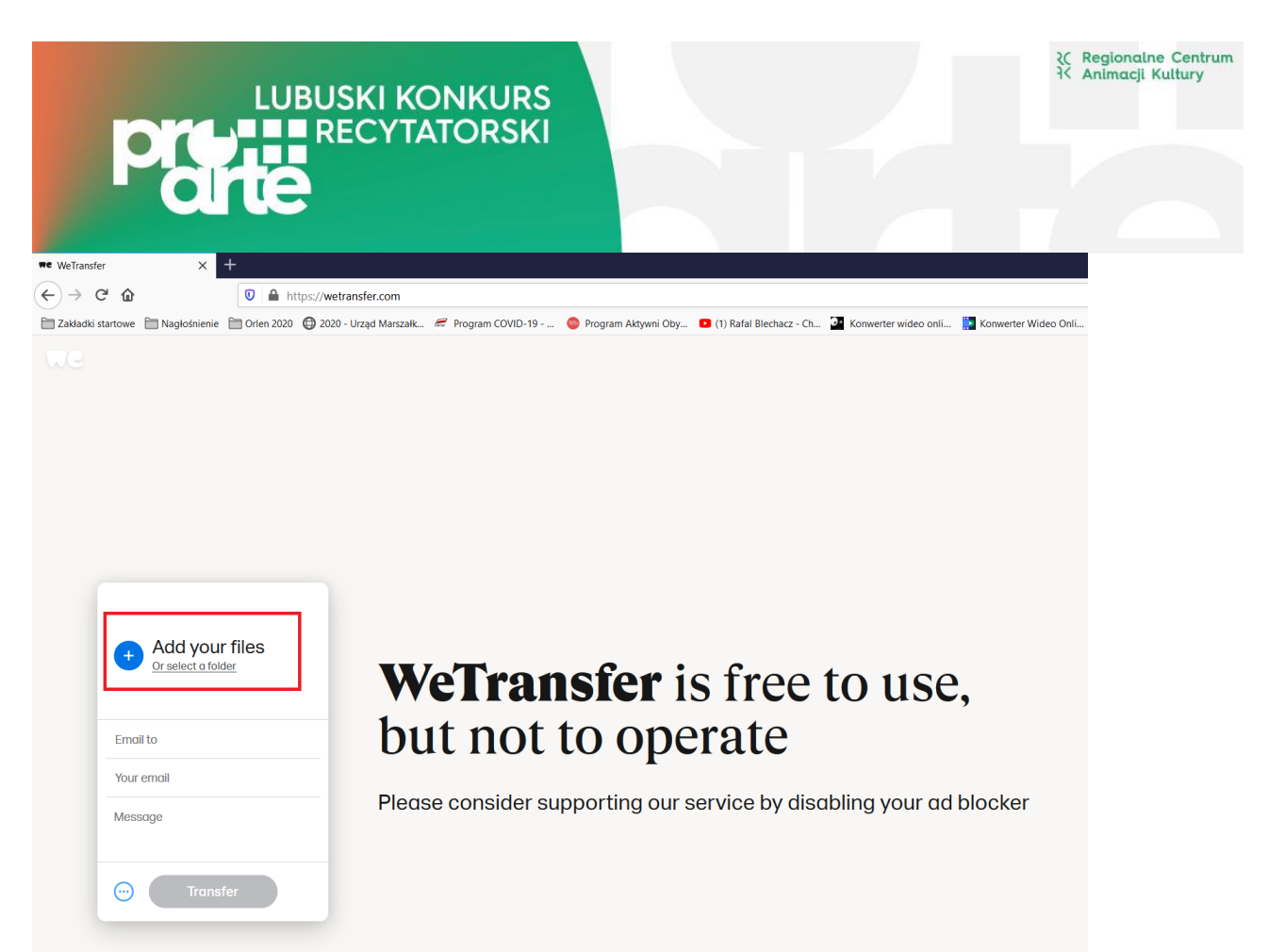

3. Po uzupełnieniu pól przycisk "Transfer" uaktywni się i kolor zmieni się na niebieski. Klikamy go.

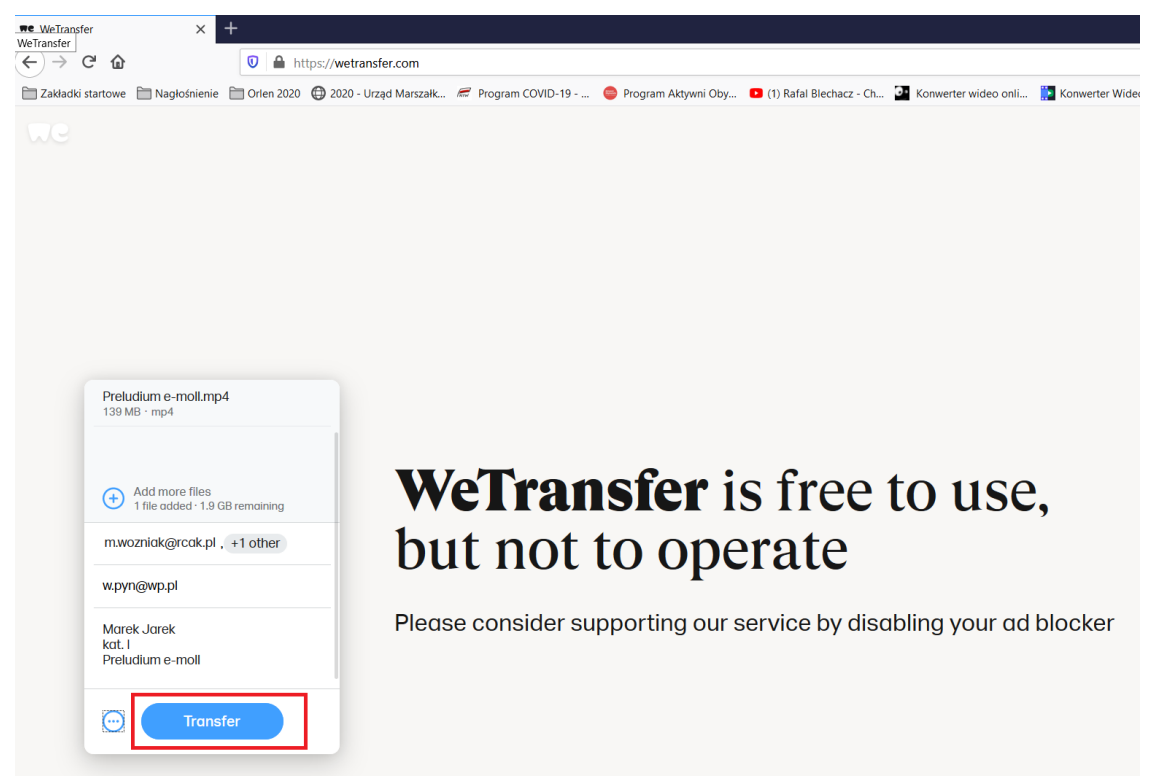

4. Na podany przez Ciebie adres przyjdzie kod weryfikacyjny. Należy go wpisać i kliknąć "Verify"

## LUBUSKI KONKURS RECYTATORSKI

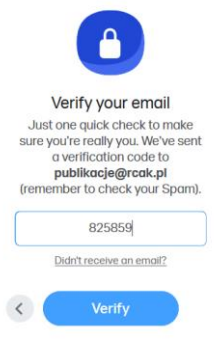

5. Zacznie się proces przesyłania pliku na serwer.

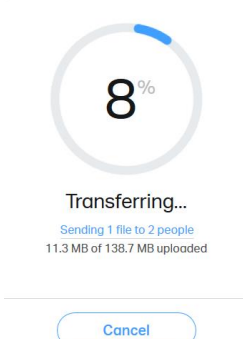

6. Po zakończonym procesie otrzymamy komunikat o prawidłowym wysłaniu pliku. Na skrzynce mailowej otrzymasz potwierdzenie dostarczenia nagrania pod wskazane adresy.

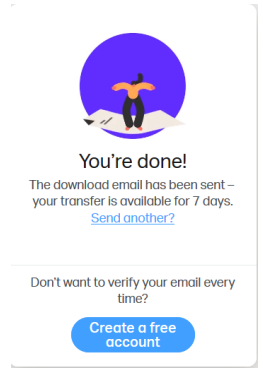